## Q1:學雜費繳費單遺失怎麼辦?

A1:1.學生可在家自行列印繳費單。

\*登入及瀏覽此網頁

https://eschool.landbank.com.tw/student\_login.aspx

## Q2:如何辦理信用卡繳費?

A1:學生若欲以網路銀行信用卡繳費方式繳納學雜費,可依下列步驟操作:

步驟一:點選「繳學雜費」

步驟二:輸入「學校代碼」(學校代碼為 8814600458)

步驟三:輸入「繳費單上之銷帳編號」(505XXXXXXXXXXXX)共14碼

步驟四:即可進入下一頁面輸入「信用卡資料」